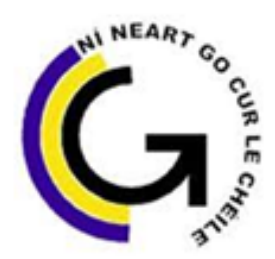

# Coláiste Pobail Ghleann Maghair Glanmire Community College

### Accessing VSWare: A Brief Guide for Parents:

'**VSWare'** is the online platform that we use to host our school management information system. VSWare is approved and contracted by the Department of Education. It is a cloud-based system and provides a secure and accessible platform for the storage and retrieval of students' personal and academic details. **VSWare** enables us to record attendance, input and track assessment results, along with performing other school administration functions such as timetabling.

The purpose of this document is to provide you with some brief information about how to access your parent account on VSWare. Access to this platform will enable you to access your child's term reports and to view attendance and timetable details.

A **Username** (one per family) will be sent to you **via text**. These details will allow you to access VSWare. Once you've received your Username please follow the steps below to go to our VSWare homepage and to Set your own Password:

**Step 1:** Go to <u>https://glanmirecc.app.vsware.ie/</u>; alternatively go to <u>www.glanmirecc.ie</u> and click on the VSWare icon Step on the top of the home page.

Please note, should you encounter a security page:

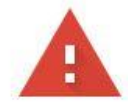

| Your connection is not private                                                                                                    |                              |
|----------------------------------------------------------------------------------------------------|------------------------------|
| Attackers might be trying to steal your information from <b>w</b><br>example, passwords, messages, or credit cards). <u>Learn more</u> | ww.glanmirecc.vsware.ie (for |
| NET::ERR_CERT_COMMON_NAME_INVALID                                                                                                    |                              |
| Automatically send some <u>system information and page content</u><br>dangerous apps and sites. <u>Privacy policy</u>                  | to Google to help detect     |
| ADVANCED                                                                                                    | Back to safety               |

Click on the Advanced Tab at the end of this message.

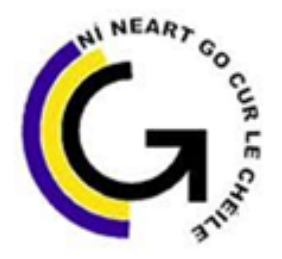

# Coláiste Pobail Ghleann Maghair Glanmire Community College

#### On the next page:

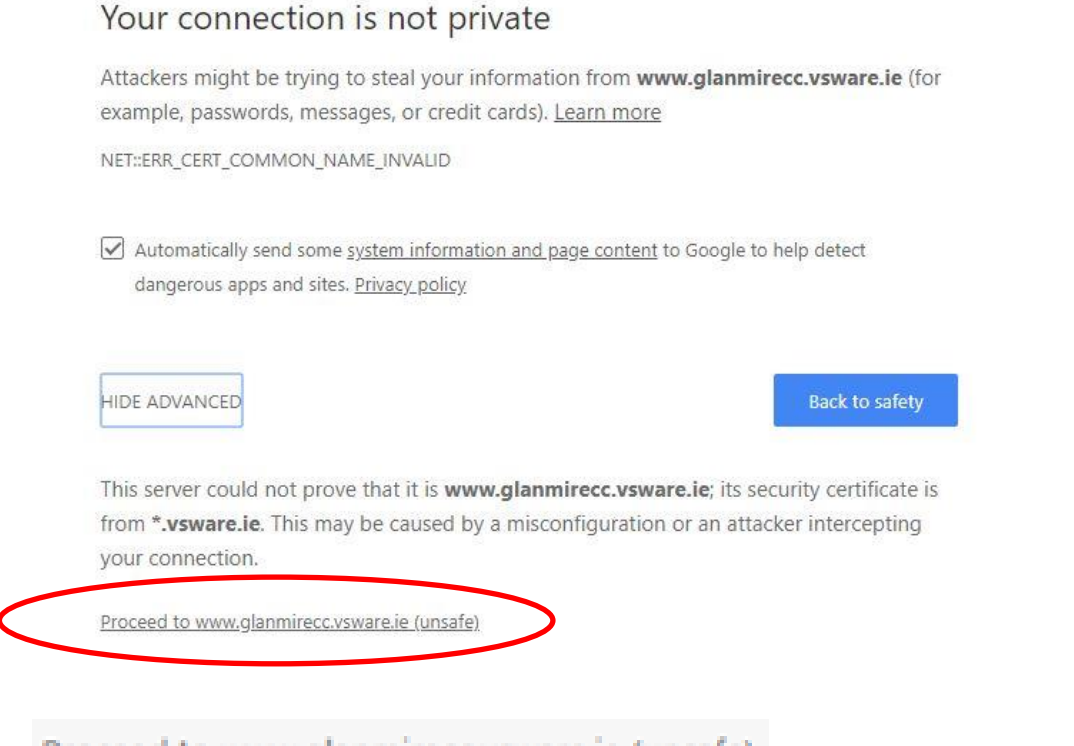

Click on the

Proceed to www.glanmirecc.vsware.ie (unsafe)

link. This will take you to the Glanmire

Community College VSWare home page.

### Step 2: Click on Create/Reset Password

|            | Login                        |
|------------|------------------------------|
| Collis and |                              |
|            | Password                     |
|            | Create/Reset Password        |
|            | Sign In<br>Privacy Statement |

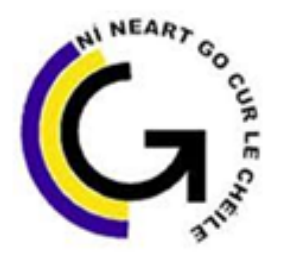

# Coláiste Pobail Ghleann Maghair Glanmire Community College

**Step 3:** Enter your Username as received via text message. Please note log-in details are <u>case sensitive</u> and may include <u>numbers</u> and <u>keyboard symbols</u>. Also enter the last four digits of the Mobile Phone number that you received the text from the school.

| User | name                                  |     |
|------|---------------------------------------|-----|
|      |                                       |     |
| Last | 4 digits of the registered pho<br>per | ine |
| 8371 |                                       |     |

If you have forgotten your password, you can reset it yourself without having to contact the school. To do this, follow the steps below.

- Go to the login screen in your browser and click 'Reset Password'
- This brings you to the 'Reset Password' screen
- •Type in your username
- Type the last 4 digits of your phone number
- Click 'Validate'

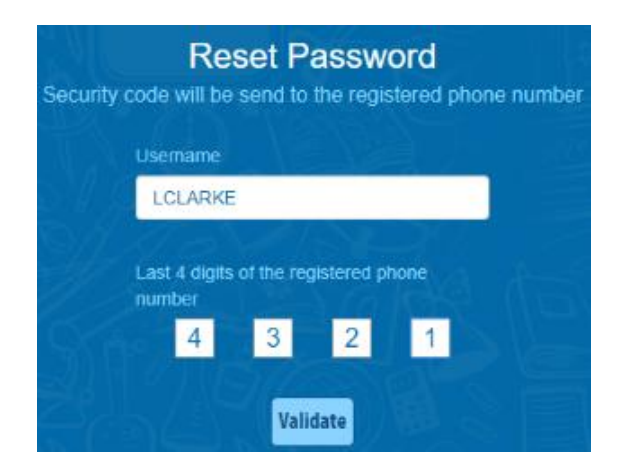

**Step 4:** You will receive a text message with an 8-digit code to be entered. You can then set your own memorable password. Please follow the criteria listed in the text box below (use a mixture of uppercase and lower case text, number and symbol to ensure a secure password).

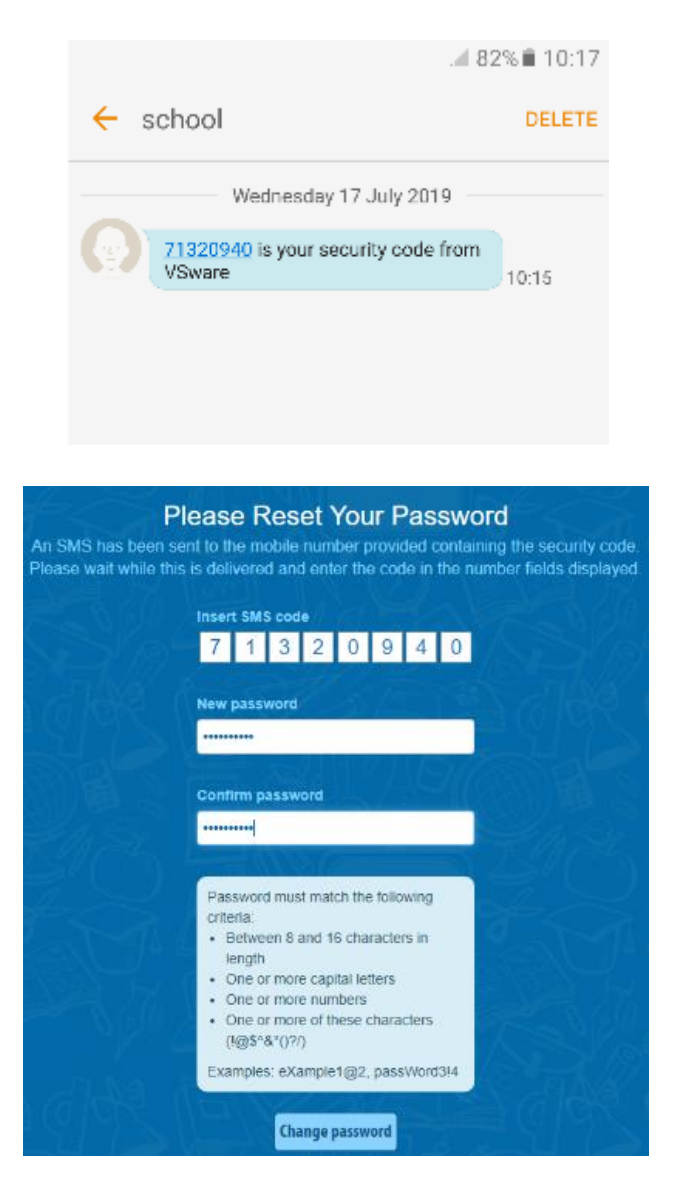

#### Points to note

- Please note that if you request more than 3 security codes on one day, you will be blocked from generating any more until after midnight when the system resets.
- If you do not have a phone number registered, you will see this message and will have to contact the school so that your mobile number can be added to your personal details (under the 'Address' tab).

Phone number is not registered, please contact your school

### Step 5: Once you've accessed your Parent Dashboard, Select your Childs profile

| Parent Dashboard Your                                                                                                    | Children 🗸    |                      |
|----------------------------------------------------------------------------------------------------|---------------|----------------------|
| Parent Dashboard                                                                                                    |               |                      |
| Welcome to the Dashboard<br>This page is your one-stop-shop to view live<br>notifications on your child's attendance,<br>behaviour, reports and more. If you want to<br>explore further, click into your child's profile. | Your Children | Your Contact Details |
| Notifications                                                                                                    |               |                      |

#### Select Assessment

Pick an area to explore 曲 .6  $\oslash$ Attendance Assessment Behaviour Timetable Monitor your child's attendance View your child's full academic Keep track of your child's View your child's timetable, see at a glance, view records from an record, track progress over time behaviour, monitor progress & realtime data for which lesson entire year or specific lesson. and download term reports. teacher feedback. they are in at any given time. Learn More 📎 Learn More 📎 Learn More 📀 Learn More 📎

#### Select Term Reports

Select the type of Assessment you would like to view

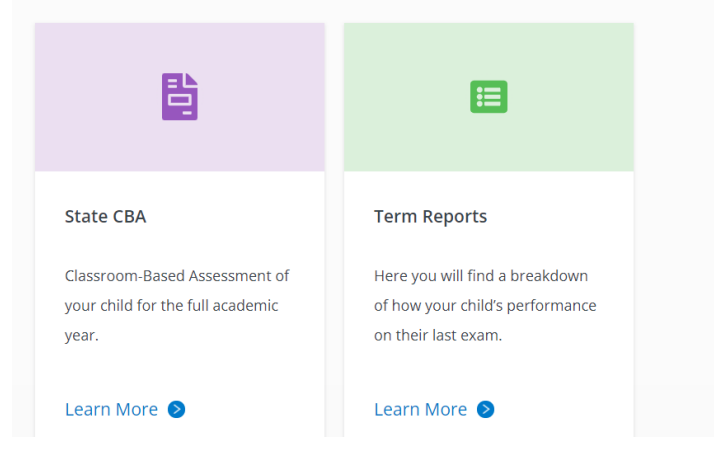

#### Select an assessment report from the drop down menu that you wish to review

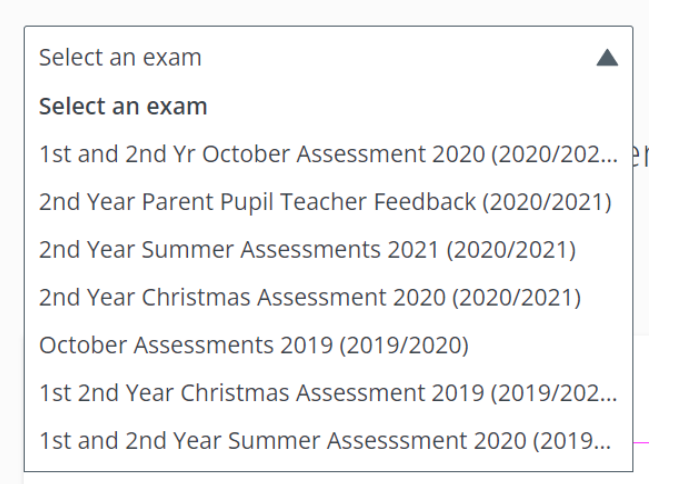

Should you encounter any issues please contact the Administration Office 0214822377 on Wednesdays or Thursdays 9.30 - 12.30.

Aoren Mc Carthy

Ronan McCarthy – Principal